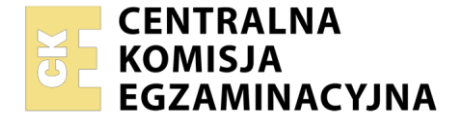

Nazwa kwalifikacji: **Obsługa siłowni statkowych, urządzeń pomocniczych i mechanizmów pokładowych** Oznaczenie kwalifikacji: **AU.40** Numer zadania: **01** 

Wersja arkusza: SG

|                        | Wypełnia zdający |                                                          |
|------------------------|------------------|----------------------------------------------------------|
| Numer PESEL zdającego* |                  | Miejsce na naklejkę z numerem<br>PESEL i z kodem ośrodka |

Czas trwania egzaminu: 120 minut.

AU.40-01-21.06-SG

# EGZAMIN POTWIERDZAJĄCY KWALIFIKACJE W ZAWODZIE Rok 2021

## CZĘŚĆ PRAKTYCZNA

PODSTAWA PROGRAMOWA 2017

## Instrukcja dla zdającego

- 1. Na pierwszej stronie arkusza egzaminacyjnego wpisz w oznaczonym miejscu swój numer PESEL i naklej naklejkę z numerem PESEL i z kodem ośrodka.
- 2. Na KARCIE OCENY w oznaczonym miejscu przyklej naklejkę z numerem PESEL oraz wpisz:
  - swój numer PESEL\*,
  - oznaczenie kwalifikacji,
  - numer zadania,
  - numer stanowiska.
- 3. Sprawdź, czy arkusz egzaminacyjny zawiera 8 stron i nie zawiera błędów. Ewentualny brak stron lub inne usterki zgłoś przez podniesienie ręki przewodniczącemu zespołu nadzorującego.
- 4. Zapoznaj się z treścią zadania oraz stanowiskiem egzaminacyjnym. Masz na to 10 minut. Czas ten nie jest wliczany do czasu trwania egzaminu.
- 5. Czas rozpoczęcia i zakończenia pracy zapisze w widocznym miejscu przewodniczący zespołu nadzorującego.
- 6. Wykonaj samodzielnie zadanie egzaminacyjne. Przestrzegaj zasad bezpieczeństwa i organizacji pracy.
- 7. Po zakończeniu wykonania zadania pozostaw arkusz egzaminacyjny z rezultatami oraz KARTĘ OCENY na swoim stanowisku lub w miejscu wskazanym przez przewodniczącego zespołu nadzorującego.
- 8. Po uzyskaniu zgody zespołu nadzorującego możesz opuścić salę/miejsce przeprowadzania egzaminu.

#### Powodzenia!

\* w przypadku braku numeru PESEL – seria i numer paszportu lub innego dokumentu potwierdzającego tożsamość

## Zadanie egzaminacyjne

Na statek dostarczono dla załogi świeże produkty żywnościowe. Otrzymałeś zadanie uruchomienia chłodni okrętowej, wykorzystując do tego celu symulator chłodni prowiantowej. W tym celu uruchom urządzenie, przeprowadź obsługę i zatrzymaj instalację postępując według procedur zapisanych w instrukcji nr 1 i instrukcji nr 2. Odczytaj i zapisz w tabeli 1 parametry pracy instalacji chłodni prowiantowej.

Jeżeli podczas uruchamiania instalacji włączy się alarm, potwierdź jego wystąpienie.

Podczas uruchamiania symulatora wykonaj zrzuty ekranu monitora według wskazówek zamieszczonych w instrukcjach. Zrzuty ekranu potwierdzające działanie systemu opisz w prawym dolnym rogu swoim numerem PESEL.

Każdy zrzut zapisz na pulpicie ekranu monitora w folderze o nazwie *PESEL* (nazwa folderu to Twój numer PESEL). Folder *PESEL* nagraj na płytę CD, sprawdź poprawność nagrania, płytę CD opisz swoim numerem PESEL.

Po uruchomieniu symulatora wypełnij tabelę ze specyfikacją eksploatacyjną wysokoprężnego silnika spalinowego, wyniki zapisz w tabeli 2.

Przyporządkuj numery części zespołu tłok - korbowód, podaj liczbą części przypadających na cały silnik, wyniki zapisz w tabeli 3.

Do wykonania powyższych zadań wykorzystaj dokumentację techniczno - ruchową silnika.

#### Czas przeznaczony na wykonanie zadania wynosi 120 minut.

#### Ocenie podlegać będzie 6 rezultatów:

- etapy potwierdzające uruchomienie instalacji chłodni prowiantowej zrzuty ekranu zapisane w plikach R.1.jpg, R.2.jpg,
- etapy obsługi instalacji chłodni prowiantowej zrzuty ekranu zapisane w plikach: R.2.jpg, R.3.jpg, R.4.jpg,
- etapy zatrzymania instalacji chłodni prowiantowej zrzut ekranu: R.5.jpg, R.6.jpg, R.7.jpg,
- parametry pracy instalacji chłodni prowiantowej –tabela 1.
- specyfikacja eksploatacyjna silnika LEYLAND SW400 tabela 2.
- budowa zespołu tłok korbowód silnika LEYLAND SW400 tabela 3.

#### Procedura wykonania zrzutu ekranu monitora

- 1. Uruchomić program *Paint* dostępny w menu Start -> Programy -> Akcesoria.
- 2. Kombinacją klawiszy alt+tab przejdź do programu symulatora.
- 3. Przejść do wybranej zakładki panelu symulatora i wcisnąć kombinację klawiszy alt+prt sc.
- 4. Kombinacją klawiszy alt+tab przejść do programu Paint.
- 5. Kombinacją klawiszy ctrl+V wkleić bitmapę do programu Paint.
- 6. Zrzuty ekranów zapisać w pliku o nazwie podanej w instrukcjach zadania w rozszerzeniu jpg w folderze *PESEL*.

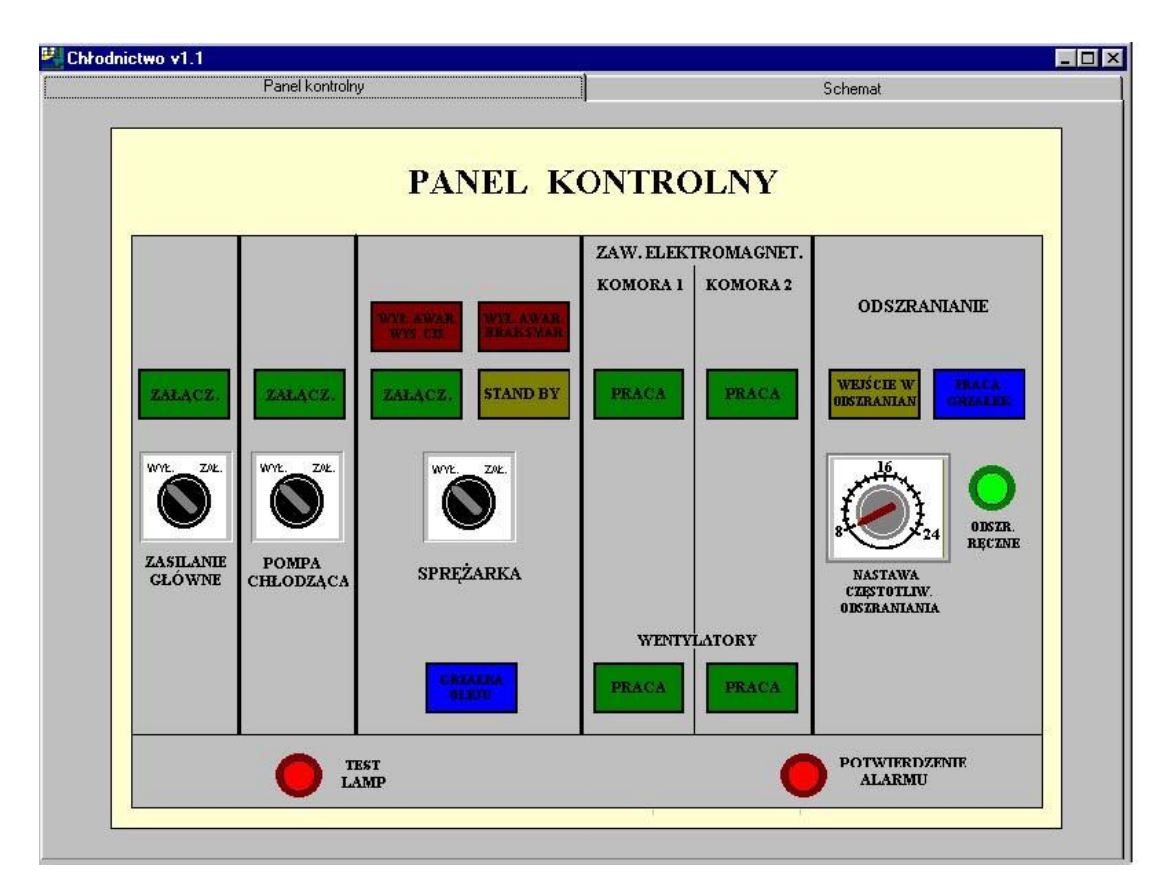

Rys.1. Schemat panelu kontrolnego instalacji chłodni prowiantowej

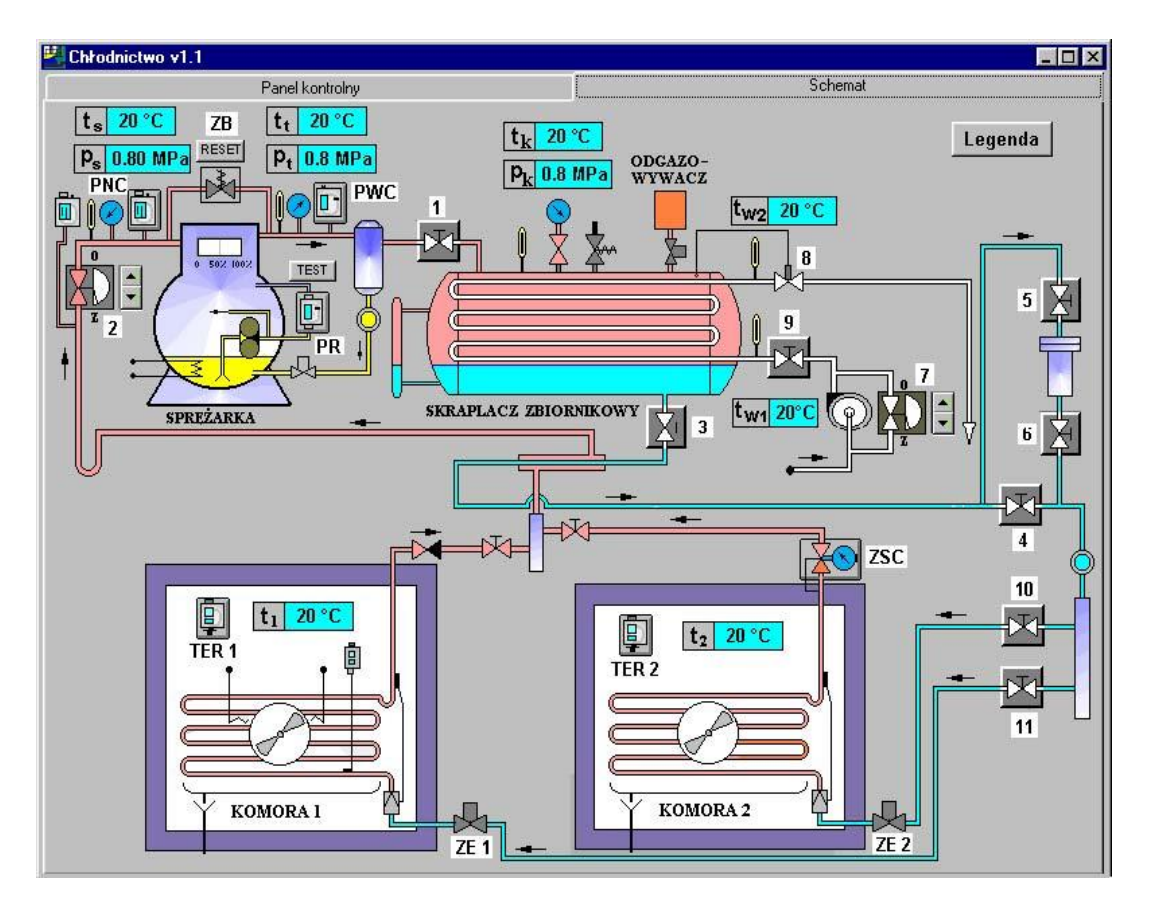

Rys.2. Schemat instalacji chłodni prowiantowej

#### Budowa instalacji chłodni prowiantowej

- 1. Zawór na tłoczeniu sprężarki.
- 2. Zawór odcinający ssanie sprężarki.
- 3. Zawór wylotu czynnika chłodniczego ze skraplacza.
- 4. Zawór omijający odwadniacz.
- 5. Zawór przed odwadniaczem.
- 6. Zawór za odwadniaczem.
- 7. Ręczny zawór upustowy wody chłodzącej skraplacz.
- 8. Presostatyczny zawór wodny.
- 9. Zawór odcinający chłodzenie skraplacza.
- 10. Zawór odcinający czynnik chłodniczy do komory 1 (zamrażarka).
- 11. Zawór odcinający czynnik chłodniczy do komory 2 (chłodziarka).
  - PNC presostat niskiego ciśnienia
  - PWC presostat wysokiego ciśnienia
  - ZB zawór bezpieczeństwa

PR – presostat różnicowy

- ZSC zawór stałego ciśnienia
- ZE1 zawór elektromagnetyczny komory 1
- ZE2 zawór elektromagnetyczny komory 2

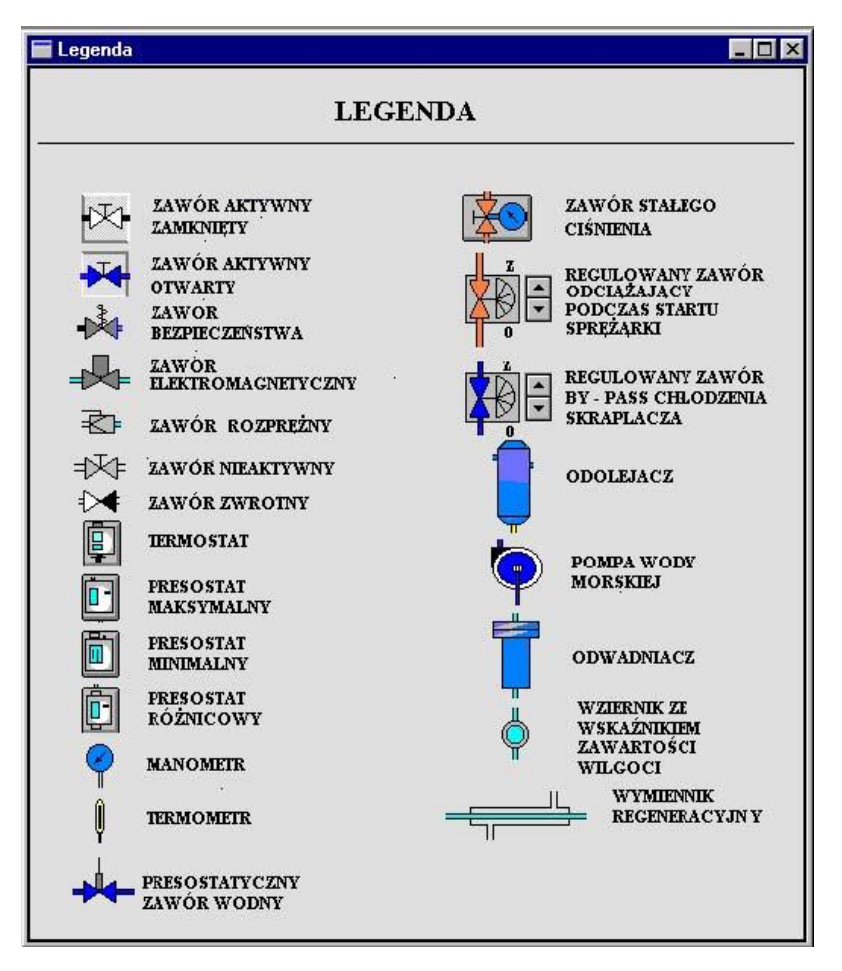

Rys.3. Objaśnienie symboli występujących w instalacji chłodni prowiantowej

Uruchomienie programu - Symulator chłodni prowiantowej (Refrigerating Plant Simulator)

W momencie uruchomienia programu wszystkie urządzenia znajdują się w stanie wyłączenia, a każdy z zaworów występujący na schemacie jest zamknięty.

## Parametry w momencie uruchomienia programu:

- temperatura ssania  $t_s$  = 20 °C,
- temperatura tłoczenia  $t_t$  = 20 °C,
- temperatura skraplania  $t_k$  = 20 °C,
- temperatura wody chłodzącej skraplacz t<sub>w1</sub> (wejście) i t<sub>w2</sub> (wyjście) = 20 °C,
- temperatura w komorach  $t_1$  i  $t_2$  = 20 °C,
- ciśnienie ssania  $p_s = 0,80$  MPa,
- ciśnienie tłoczenia pt = 0,80 MPa,
- ciśnienie skraplania  $p_k = 0,80$  MPa.

Sprężarka w momencie załączania startuje bez obciążenia (brak różnicy ciśnień między jej stroną ssawną i tłoczną).

## Nastawy urządzeń regulacyjnych w stanie początkowym (po uruchomieniu symulatora):

- presostat niskiego ciśnienia / PNC /:
  - START 0,5 MPa,
  - DIFF (różnica) 0,4 MPa
- presostat wysokiego ciśnienia / PWC /:
  - STOP około 1,8 MPa
- presostat różnicowy / PR /:
  - DIFF 0,3 MPa
- termostat w KOMORZE 1 / TER 1 /:
  - NASTAWA -20 °C,
  - DIFF 2
- termostat w KOMORZE 2 / TER 2 /:
  - NASTAWA +10 °C,
  - DIFF 2.

## Dokumentacja techniczno – ruchowa silnika wysokoprężnego LEYLAND SW400

- Podstawowe dane techniczne silnika:
  - Typ: SW 400
  - rodzaj silnika: wysokoprężny, 4-suwowy
  - ilość i układ cylindrów: 6, pionowy
  - średnica cylindra: 107,19 mm
  - skok tłoka: 120,65 mm
  - objętość skokowa silnika: 6540 cm<sup>3</sup>
  - ilość pierścieni uszczelniających: 2 szt. na tłok
  - stopień sprężania: 16
  - moc znamionowa: 92 kW przy 2400 obr/min
  - maksymalny moment obrotowy: 407 Nm przy 1600 obr/min
  - min. prędkość obr. wału korbowego na biegu jałowym: 450 ÷ 550 obr/min
  - kierunek obrotów: lewy
  - rozruch silnika: elektryczny
  - ilość oleju smarowego w silniku: 11 litrów
  - ilość płynu chłodzącego w silniku: 12 litrów
  - pompa oleju: zębata (1 szt.)
  - pompa wody: odśrodkowa (1 szt.)
  - zużycie paliwa: 0,24 litra / kWh

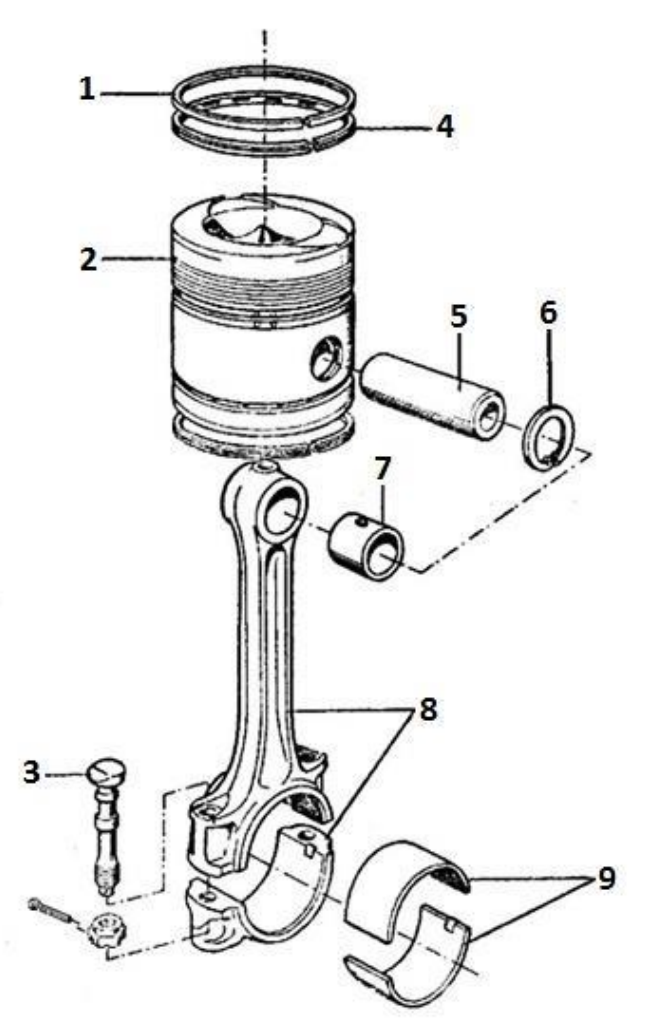

Rysunek 4. Zespół tłok - korbowód

## Symulator chłodni prowiantowej (Refrigerating Plant Simulator)

## Instrukcja nr 1 – uruchomienie i obsługa instalacji chłodni prowiantowej

- 1. Otwórz zawór na tłoczeniu sprężarki.
- 2. Otwórz zawór odcinający chłodzenia skraplacza.
- 3. Otwórz zawory odcinające dopływ czynnika chłodniczego do komory 1i 2.
- 4. Otwórz zawór omijający odwadniacz.
- 5. Otwórz ręczny zawór upustowy wody chłodzącej skraplacz w położenie 1/2 otwarcia (około 90°).
- 6. Otwórz zawór odcinający na ssaniu sprężarki w położenie 2/3 otwarcia (około 120°).
- 7. Na termostacie komory 1 ustaw temperaturę -15 °C, DIFF 1.5.
- 8. Na termostacie komory 2 ustaw temperaturę +5 °C, DIFF 1.
- 9. Włącz zasilanie główne (Main Switch).
- 10. Włącz pompę wody chłodzącej skraplacz (Condenser Cooling Pump).
- 11. Włącz sprężarkę (Compressor).
- 12. Po załączeniu sprężarki otwórz zawór wylotu czynnika chłodniczego ze skraplacza.
- 13. Odczekaj na ustabilizowanie się zadanych temperatur pracy w komorze 1 (-15 C) i w komorze 2 (+5 °C).
- Wykonaj zrzuty ekranu monitora opisz je skrótami: R.1. zakładka Panel Kontrolny (Control Panel),
  R.2. zakładka Schemat (Diagram), R.3. zakładka Termostat komora1 (Thermostat Chamber 1)
  i R.4. zakładka Termostat komora 2 (Thermostat Chamber 2).
- 15. Wykorzystując zrzut ekranu oznaczony skrótem **R.2.** odczytaj, a następnie zapisz w tabeli 1 parametry pracy instalacji.

| lp. | parametr eksploatacyjny                                     | jednostka | odczyt |
|-----|-------------------------------------------------------------|-----------|--------|
| 1.  | temperatura ssania [t <sub>s</sub> ]                        | [°C]      |        |
| 2.  | temperatura tłoczenia [t <sub>t</sub> ]                     | [°C]      |        |
| 3.  | temperatura skraplania [t <sub>k</sub> ]                    | [°C]      |        |
| 4.  | temperatura wody chłodzącej<br>skraplacz t <sub>w1</sub>    | [°C]      |        |
| 5.  | temperatura wody chłodzącej<br>skraplacz [t <sub>w2</sub> ] | [°C]      |        |
| 6.  | temperatura komory 1 [t <sub>1</sub> ]                      | [°C]      |        |
| 7.  | temperatura komory 2 [t <sub>2</sub> ]                      | [°C]      |        |
| 8.  | ciśnienie ssania [ps]                                       | [MPa]     |        |
| 9.  | ciśnienie tłoczenia [pt]                                    | [MPa]     |        |
| 10. | ciśnienie skraplania [p <sub>k</sub> ]                      | [MPa]     |        |

| Tabela 1. | Parametry  | pracy | / instalaci | ii chłodni | prowiantowei |
|-----------|------------|-------|-------------|------------|--------------|
| Tubolu I. | i aramotiy | pruoj | motulaoj    | i onnoann  | promianconoj |

## Instrukcja nr 2 – zatrzymanie instalacji chłodni prowiantowej

- 1. Zamknij zawór wylotu czynnika chłodniczego ze skraplacza.
- 2. Odczekaj do momentu odessania przez sprężarkę par czynnika z układu i jej samoczynnego zatrzymania się.-
- 3. Wykonaj zrzuty ekranu monitora opisz je skrótami: **R.5.** zakładka Schemat (Diagram).
- 4. Wyłącz sprężarkę (Compressor) oraz pompę wody chłodzącej skraplacz (Condenser Cooling Pump).
- 5. Wyłącz zasilanie główne (Main Switch).
- 6. Po zatrzymaniu się sprężarki zamknij zawór omijający odwadniacz.
- 7. Zamknij zawory odcinające czynnik chłodniczy do komory 1 i do komory 2.
- 8. Zamknij zawór na ssaniu i tłoczeniu sprężarki.
- 9. Zamknij zawór odcinający chłodzenia skraplacza.

10. Zamknij ręczny zawór upustowy wody chłodzącej skraplacz (w położeniu całkowitego zamknięcia). *Wykonaj zrzuty ekranu monitora* – opisz je skrótami: **R.6.** – zakładka Panel kontrolny (Control Panel) i **R.7.** - zakładka Schemat (Diagram).

| lp. | parametr eksploatacyjny                                                           | jednostka          | wynik |
|-----|-----------------------------------------------------------------------------------|--------------------|-------|
| 1.  | zużycie paliwa w czasie 1 godziny pracy silnika<br>(dla podanej mocy znamionowej) | [l]<br>(litry)     |       |
| 2.  | zużycie paliwa w czasie 24 godzin pracy silnika<br>(dla podanej mocy znamionowej) | [1]<br>(litry)     |       |
| 3.  | objętość skokowa jednego cylindra                                                 | [cm <sup>3</sup> ] |       |
| 4.  | cena oleju użytego do wymiany w silniku<br>(1 litr = 38 zł)                       | [zł]               |       |
| 5.  | cena płynu chłodzącego użytego do wymiany<br>w silniku<br>(1 litr = 19 zł)        | [zł]               |       |

|--|

|     | Tabela 3. Budowa zespołu tłok - korbowód silnika LEYLAND SW400 |                              |                             |  |  |  |
|-----|----------------------------------------------------------------|------------------------------|-----------------------------|--|--|--|
| lp. | nazwa części                                                   | numer części<br>wg rysunku 4 | ilość części<br>dla silnika |  |  |  |
| 1.  | tulejka główki korbowodu                                       |                              |                             |  |  |  |
| 2.  | komplet półpanewek korbowodu                                   |                              |                             |  |  |  |
| 3.  | sworzeń tłokowy                                                |                              |                             |  |  |  |
| 4.  | pierścień osadczy wewnętrzny                                   |                              |                             |  |  |  |
| 5.  | tłok                                                           |                              |                             |  |  |  |
| 6.  | pierścień tłokowy zgarniający - ze sprężyną (1 szt. na tłok)   |                              |                             |  |  |  |
| 7.  | pierścień tłokowy uszczelniający (2 szt. na tłok)              |                              |                             |  |  |  |
| 8.  | korbowód z pokrywą korbowodu                                   |                              |                             |  |  |  |
| 9.  | śruba korbowodu                                                |                              |                             |  |  |  |

| Tabola 3  | Budowa | zaspału tła  | k - korbowód | l cilnika I EV |             |
|-----------|--------|--------------|--------------|----------------|-------------|
| Tapela S. | Duuowa | Zespoiu lioi | x - korpowod | I SIIIIKA LETI | LAND 300400 |

| Wypełnia zdający                                                                                                    |                                     |
|----------------------------------------------------------------------------------------------------|-------------------------------------|
| Do arkusza egzaminacyjnego dołączam płytę CD opisaną numerem P<br>której jakość nagrania została przeze mnie sprawdzona. | PESEL                               |
| Wypełnia Przewodniczący ZN<br>Potwierdzem że do orkusze ogzeminoswinego doloszone jest płyte CD                          | onicono numerom DESEL adaiacogo     |
| r otwieruzani, ze uo arkusza egzaninacyjnego uoiączona jest piyta CD,                                                    | Czytelny podpis Przewodniczącego ZN |